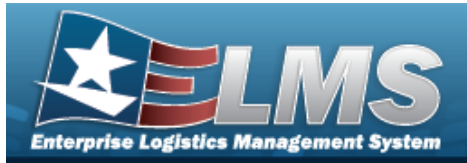

#### Search for an Address — Criteria

#### **Overview**

The Property Accountability module Address process provides the ability to locate and manage the addresses already created or to add a new address. They are used to define locations and Points of Contact (POC) for later use in ELMS.

#### Navigation

Master Data > Address > Address Search Criteria page

#### **Procedures**

#### Search for an Address

One or more of the Search Criteria fields can be entered to isolate the results. By default, all

*at any point of this procedure returns all fields to the* results are displayed. Selecting default "All" setting.

In the Search Criteria panel, narrow the results by entering one or more of the following 1. fields.

| UIC          | BROOKS         | • |  |  |
|--------------|----------------|---|--|--|
| Address Type | Select an Item | ~ |  |  |
|              |                |   |  |  |

Update the UIC, using  $\checkmark$  to select the desired identifier.

2. Select . The Address Search Results page appears.

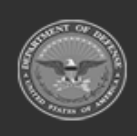

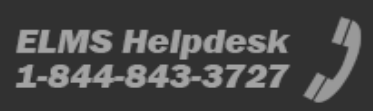

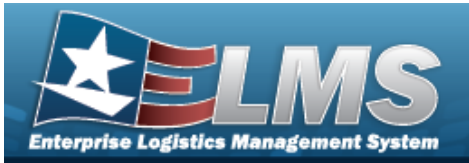

| JIC<br>BROOKS |         |        | Address Type<br>LD |     |                         |             |         |        |                |                |
|---------------|---------|--------|--------------------|-----|-------------------------|-------------|---------|--------|----------------|----------------|
| Search        | Results | 5      |                    |     | Nu                      | mber to Dis | splay 1 | D      |                |                |
| Update        | Delete  | UIC    | Address<br>Type    | POC | Activity Name           | CAGE<br>Cd  | DUNS    | DODAAC | Holding<br>POC | Holdin<br>DODA |
| Update        | Delete  | BROOKS | Loan -<br>DODAAC   |     | BOBALOUVILLE            |             |         | ABCDEF |                |                |
| Update        | Delete  | BROOKS | Loan -<br>DODAAC   |     | LOANED                  |             |         | X0ANED |                |                |
| Update        | Delete  | BROOKS | Loan -<br>DODAAC   |     | MARK01                  |             |         | MARK01 |                |                |
| Update        | Delete  | BROOKS | Loan -<br>DODAAC   |     | PIDGE TEST<br>DODAAC BL |             |         | AAGGKK |                |                |
| Update        | Delete  | BROOKS | Loan -<br>DODAAC   |     | TOOELE AD<br>FSA UT     |             |         | 467847 |                |                |
| Update        | Delete  | BROOKS | Loan -<br>DODAAC   |     | W4KLNK                  |             |         | W4MCA5 |                |                |

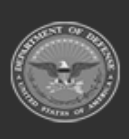

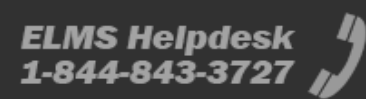

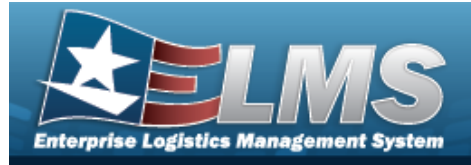

| Add                                     | an Address                                      |                                                                                      |
|-----------------------------------------|-------------------------------------------------|--------------------------------------------------------------------------------------|
| Navig                                   | ation                                           |                                                                                      |
| Ma<br>Proce                             | aster Data > Address > Search (<br><b>dures</b> | Criteria > Add > Address Add page                                                    |
| Add an                                  | Address                                         |                                                                                      |
| Select<br><b>Bold</b><br>1. Us<br>2. Se | elect Add . <i>The Address Add</i>              | rocedure removes all revisions and closes the page.<br>pe.<br><b>d</b> page appears. |
|                                         | Add                                             |                                                                                      |
|                                         | *UIC BROOKS                                     | *Address Type LD-Loan - DODAAC                                                       |
|                                         | CAGE Cd                                         | POC                                                                                  |
|                                         | DUNS                                            | DSN                                                                                  |
|                                         | DODAAC                                          | Phone Nbr                                                                            |
|                                         | *Activity Name                                  | FAX Nbr                                                                              |
|                                         | *Address 1                                      | E-Mail Address                                                                       |

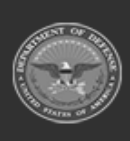

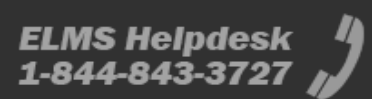

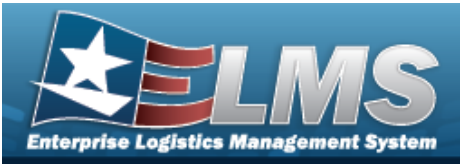

| L           |   |                 |    |       |
|-------------|---|-----------------|----|-------|
| *City       |   | Holding Loc     |    |       |
| *State Cd   | ~ | Holding Sub Loc | 2  |       |
| *ZIP Cd     |   | Holding DODAA   | с  |       |
| *Country Cd | ~ | Transfer via    | No | 2     |
| RIC         |   |                 |    |       |
|             |   |                 |    | <br>_ |
|             |   |                 |    |       |

- **A.** The UIC automatically populates and is not editable.
- B. Enter the CAGE CD in the field provided. *This is a 5 alphanumeric character field*.

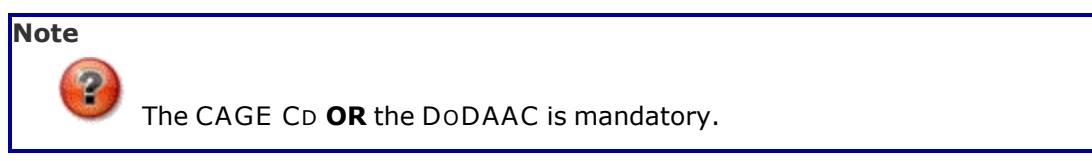

- C. Enter the DoDAAC in the field provided. *This is a 6 alphanumeric character field.*
- **D.** Enter the Activity Name in the field provided. *This is a 50 alphanumeric character field.*
- **E.** Enter the Address 1 in the field provided. *This is a 25 alphanumeric character field.*
- **F.** Enter the City in the field provided. *This is a 22 alphanumeric character field.*
- **G.** Use **\*** to select the State Cd.
- **H.** Enter the ZIP Code in the field provided. *This is a 10 alphanumeric character field.*
- **I.** Use  $\checkmark$  to select the Country Cd.
- **J.** The Address Type automatically populates and is not editable.

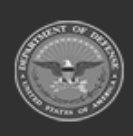

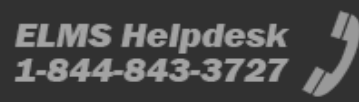

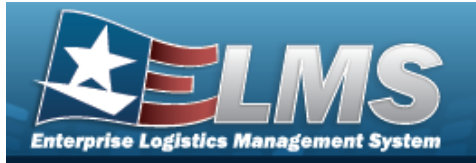

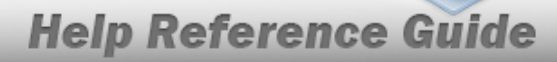

K. Use 💙

to select the Transfer via.

Note

DAAS

The Transfer via field becomes editable when the Address Type is DE - Destination, LD-Loan - DoDAAC, or TD-Disposition - Transfer. For all other Address Types, the field is read-only. When DE - Destination or TD-Disposition - Transfer is the Address Type, additional fields appear when the Transfer via is set to DAAS. When No or PIEE is selected as the Transfer via, no additional fields appear.

| A | bd             |        |                                |                           |        |     |
|---|----------------|--------|--------------------------------|---------------------------|--------|-----|
|   | *UIC           | BROOKS | *Address Type                  | TD-Disposition – Transfer |        |     |
|   | CAGE Cd        |        | POC                            |                           |        |     |
|   | DUNS           |        | DSN                            |                           |        |     |
|   | DODAAC         |        | Phone Nbr                      |                           |        |     |
|   | *Activity Name |        | FAX Nbr                        |                           |        |     |
|   | *Address 1     |        | E-Mail Address                 |                           |        |     |
|   | Address 2      |        | Holding POC                    |                           |        |     |
|   | *City          |        | Holding Loc                    |                           |        |     |
|   | *State Cd      | ~      | Holding Sub Loc                |                           |        |     |
|   | *ZIP Cd        |        | Holding DODAAC                 |                           |        |     |
|   | *Country Cd    | ~      | Transfer via                   | DAAS                      |        |     |
|   | RIC            |        | 527D Due In/PMR Advice         |                           |        |     |
|   |                |        | 856S Shipment Status Advice    |                           |        |     |
|   |                |        | 940R Request for Shipment Advi | ce 🗌                      |        |     |
|   |                |        |                                |                           |        |     |
|   |                |        |                                |                           | Cancel | Add |

A. Click C to select the 527D Due In/PMR Advice. When selected, indicates the DLMS transaction is via a due-in advice. The 940R Request for Shipment Advice field is disabled.

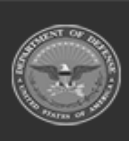

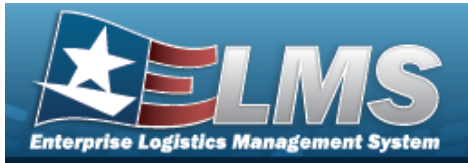

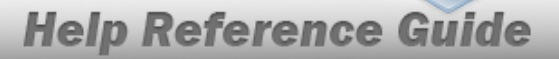

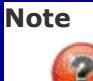

When DAAS is selected as the Transfer via, the DoDAAC field is mandatory. The 940R and 856S options can be selected at the same time. The 527D and 856S options can be selected at the same time.

- B. Click C to select the 856S Shipment Advice. *When selected, indicates the DLMS transaction is via a shipment advice.*
- C. Click C to select the 940R Request for Shipment Advice. *When selected, indicates the DLMS transaction is via a request for shipment. The 527D Due In/PMR Advice field is disabled.*
- 3. Select

Add

. The Address Transaction Status page appears.

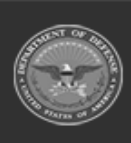

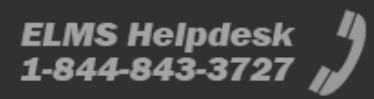

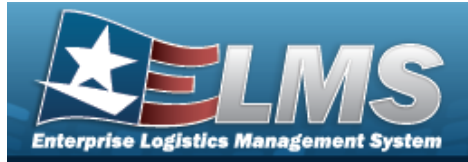

|          | odate an Address                            |                                    |                                          |                                |  |  |  |
|----------|---------------------------------------------|------------------------------------|------------------------------------------|--------------------------------|--|--|--|
| Navig    | ation                                       |                                    |                                          |                                |  |  |  |
| Ma<br>Ad | aster Data > A<br>Idress Update             | ddress > Search Criteria ><br>page | search > Search                          | h Results > Update hyperlink > |  |  |  |
| Proce    | dures                                       |                                    |                                          |                                |  |  |  |
| Update   | e an Addres                                 | S                                  |                                          |                                |  |  |  |
| A        |                                             |                                    |                                          |                                |  |  |  |
|          | Update<br>*uic                              | BROOKS                             | *Address Type                            | LD-Loan - DODAAC               |  |  |  |
|          | Update<br>*uic<br>CAGE Cd                   | BROOKS                             | *Address Type<br>POC                     | LD-Loan - DODAAC               |  |  |  |
|          | Update<br>*UIC<br>CAGE Cd<br>DUNS           | BROOKS                             | *Address Type<br>POC<br>DSN              | LD-Loan - DODAAC               |  |  |  |
|          | Update<br>*UIC<br>CAGE Cd<br>DUNS<br>DODAAC | BROOKS                             | *Address Type<br>POC<br>DSN<br>Phone Nbr | LD-Loan - DODAAC               |  |  |  |

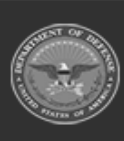

4640 TRINDLE ROAD

\*Address 1

E-Mail Address

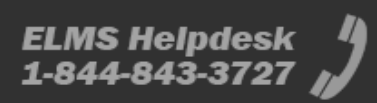

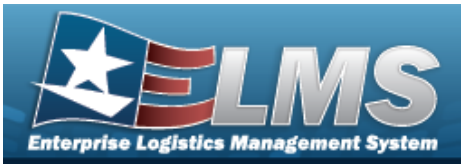

| *City CAMP HILL Holding Loc   *State Cd PA-Pennsylvania Holding Sub Loc   *ZIP Cd 17011 Holding DODAAC   *Country Cd US-UNITED STATES OF AMERICA Transfer via PIEE | 2                       |     |                |      |  |
|----------------------------------------------------------------------------------------------------|-------------------------|-----|----------------|------|--|
| *State Cd PA-Pennsylvania Holding Sub Loc   *ZIP Cd 17011 Holding DODAAC   *Country Cd US-UNITED STATES OF AMERICA Transfer via                                    | CAMP HILL               | Н   | olding Loc     |      |  |
| *ZIP Cd 17011 Holding DODAAC<br>*Country Cd US-UNITED STATES OF AMERICA ✓ Transfer via PIEE                                                                        | Cd PA-Pennsylvania      | • H | olding Sub Loc |      |  |
| *Country Cd US-UNITED STATES OF AMERICA                                                                                                    | d 17011                 | н   | olding DODAAC  |      |  |
|                                                                                                    | try Cd US-UNITED STATES |     | ransfer via    | PIEE |  |
| RIC                                                                                                    |                         |     |                |      |  |

- **A.** Verify the UIC.
- B. Update the CAGE CD, entering the revised code in the field provided. *This is a 5 alphanumeric character field.*

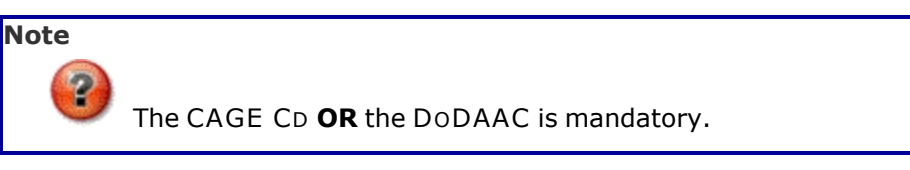

- C. Update the DoDAAC, entering the revised identifier in the field provided. *This is a 6 alphanumeric character field.*
- **D.** Update the Activity Name, entering the revised name in the field provided. *This is a 50 alphanumeric character field.*
- **E.** Update the Address 1, entering the revised street in the field provided. *This is a 25 alphanumeric character field.*
- **F.** Update the City, entering the revised place in the field provided. *This is a 22 alpha-numeric character field.*
- **G.** Update the State Cd, using  $\checkmark$  to select the desired state.

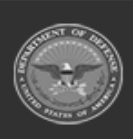

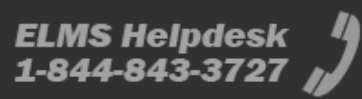

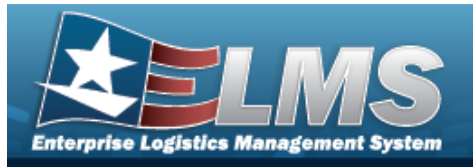

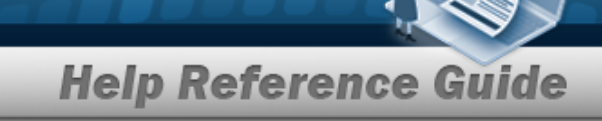

- **H.** Update the ZIP Code, entering the revised identifier in the field provided. *This is a 10 alphanumeric character field.*
- I. Update the Country Cd, using  $\checkmark$

to select the desired country.

**J.** Verify the Address Type.

| Holding POC     |    |  |
|-----------------|----|--|
| Holding Loc     |    |  |
| Holding Sub Loc |    |  |
| Holding DODAAC  |    |  |
| Transfer via    | No |  |
|                 |    |  |

K. Update the Transfer via, using  $\checkmark$  to select the desired method.

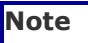

The Transfer via field becomes editable when the Address Type is DE - Destination, LD-Loan - DoDAAC, or TD-Disposition - Transfer. For all other Address Types, the field is read-only. When DE - Destination or TD-Disposition - Transfer is the Address Type, additional fields appear when the Transfer via is set to DAAS. When No or PIEE is selected as the Transfer via, no additional fields appear.

• DAAS

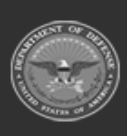

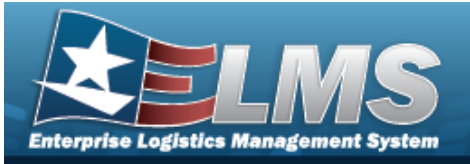

| Update         |                             |                               |                           |              |
|----------------|-----------------------------|-------------------------------|---------------------------|--------------|
| *UIC           | BROOKS                      | *Address Type                 | TD-Disposition - Transfer |              |
| CAGE Cd        | ABCDE                       | POC                           | TEST                      |              |
| DUNS           |                             | DSN                           |                           |              |
| DODAAC         |                             | Phone Nbr                     | 000-000-0000              |              |
| *Activity Name | TEST                        | FAX Nbr                       |                           |              |
| *Address 1     | 123 A ROAD                  | E-Mail Address                |                           |              |
| Address 2      |                             | Holding POC                   |                           |              |
| *City          | TEST                        | Holding Loc                   |                           |              |
| *State Cd      | OH-Ohio 🗸                   | Holding Sub Loc               |                           |              |
| *ZIP Cd        | 55555                       | Holding DODAAC                |                           |              |
| *Country Cd    | US-UNITED STATES OF AMERICA | Transfer via                  | DAAS                      |              |
| RIC            | A12                         | 527D Due In/PMR Advice        |                           |              |
|                |                             | 856S Shipment Status Advice   |                           |              |
|                |                             | 940R Request for Shipment Adv | vice                      |              |
|                |                             |                               |                           |              |
|                |                             |                               | C                         | ancel Update |

A. Verify the 527D Due In/PMR Advice contains the appropriate ✓ or □. When selected, indicates the DLMS transaction is via a due-in advice. The 940R Request for Shipment Advice field is disabled.

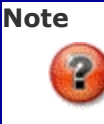

When DAAS is selected as the Transfer via, the DoDAAC field is mandatory. The 940R and 856S options can be selected at the same time. The 527D and 856S options can be selected at the same time.

- B. Verify the 856S Shipment Advice contains the appropriate ✓ or □. When selected, indicates the DLMS transaction is via a shipment advice.
- C. Verify the 940R Request for Shipment Advice contains the appropriate ✓ or □. When selected, indicates the DLMS transaction is via a request for shipment. The 527D Due In/PMR Advice field is disabled.

#### Update

. The Address Transaction Status page appears.

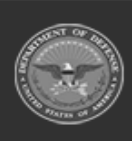

2.

Select

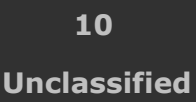

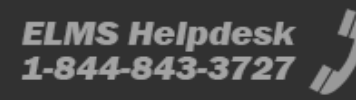

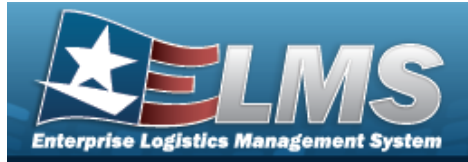

DODAAC

\*Activity Name

\*Address 1

## **Help Reference Guide**

| Del                      | ete an                                                | Address                                                  |                                                                                       |                                          |
|--------------------------|-------------------------------------------------------|----------------------------------------------------------|---------------------------------------------------------------------------------------|------------------------------------------|
| Navi                     | gation                                                |                                                          |                                                                                       |                                          |
|                          | Master Data<br>Address Del                            | > Address > Se<br>ete page                               | arch Criteria > search > Sear                                                         | rch Results > Delete hyperlink >         |
| Proc                     | edures                                                |                                                          |                                                                                       |                                          |
| Delet                    | e an Addı                                             | ress                                                     |                                                                                       |                                          |
| Sele<br><b>Bol</b><br>1. | ecting Cancel<br>d numbered<br>Select the D<br>Delete | at any point of<br>steps are requir<br>pelete hyperlink. | this procedure removes all re<br>ed.<br>The <b>Address Delete</b> page a <sub>l</sub> | evisions and closes the page.<br>opears. |
|                          | *UIC                                                  | BROOKS                                                   | *Address Type                                                                         | TD-Disposition – Transfer                |
|                          | CAGE Cd                                               | ABCDE                                                    | POC                                                                                   | TEST                                     |
|                          | DUNS                                                  |                                                          | DSN                                                                                   |                                          |

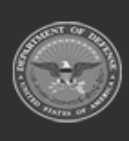

ABCDEF

TEST

123 A ROAD

Phone Nbr

FAX Nbr

E-Mail Address

000-000-0000

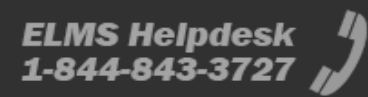

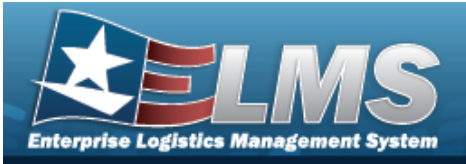

| Address 2   |                             | Holding POC                      |
|-------------|-----------------------------|----------------------------------|
| *City       | TEST                        | Holding Loc                      |
| *State Cd   | OH-Ohio                     | Holding Sub Loc                  |
| *ZIP Cd     | 55555                       | Holding DODAAC                   |
| *Country Cd | US-UNITED STATES OF AMERICA | Transfer via DAAS                |
| RIC         | A12                         | 527D Due In/PMR Advice           |
|             |                             | 856S Shipment Status Advice 🔯    |
|             |                             | 940R Request for Shipment Advice |
|             |                             |                                  |
|             |                             | Cancel Delete                    |

- **A.** Verify the UIC.
- **B.** Verify the Activity Name.
- **C.** Verify the Address 1.
- **D.** Verify the City.
- **E.** Verify the STATE CD.
- **F.** Verify the ZIP Code.
- **G.** Verify the COUNTRY CD.
- **H.** Verify the Address Type.
- I. Verify the Transfer via.
  - DAAS
    - A. Verify the 527D Due In/PMR Advice.
    - B. Verify the 856S Shipment Advice.
    - C. Verify the 940R Request for Shipment Advice.
  - Delete . The Address Transaction Status page appears.

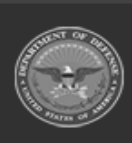

2.

Select

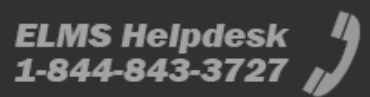